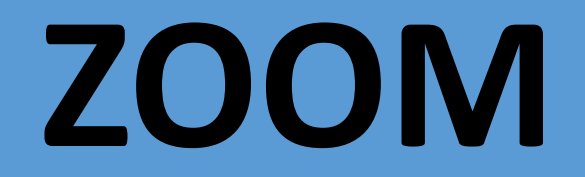

### **THE BASICS**

## WHAT IS ZOOM ?

ZOOM IS A WEB-BASED VIDEO CONFERENCING TOOL THAT ALLOWS USERS TO MEET ONLINE, <u>WITH OR WITHOUT VIDEO</u>.

ZOOM WORKS ON MANY PLATFORMS, SUCH AS COMPUTERS (LAPTOPS/TOWERS/ALL IN ONES), TABLETS, AND PHONES. (VIDEO CONFERENCING REQUIRES A CAMERA ON YOUR DEVICE)

THIS IS A FREE PROGRAM/DOWNLOAD THERE IS NO CHARGE TO USE THE ZOOM CONFERENCE TOOL

# ZOOM

#### **ON YOUR COMPUTER**

(WE'LL LOOK AT PHONES AND TABLETS SHORTLY)

## **CHECK AND VERIFY YOUR SETTINGS**

BEFORE STARTING YOUR FIRST SESSIONS, YOU SHOULD CHECK YOUR VIDEO AND AUDIO SETTING TO MAKE SURE YOU CAN BE SEEN AND HEARD. ON YOUR COMPUTER, CLICK ON THE SETTINGS ICON (UPPER RIGHT) TO OPEN THE SETTINGS MENU.

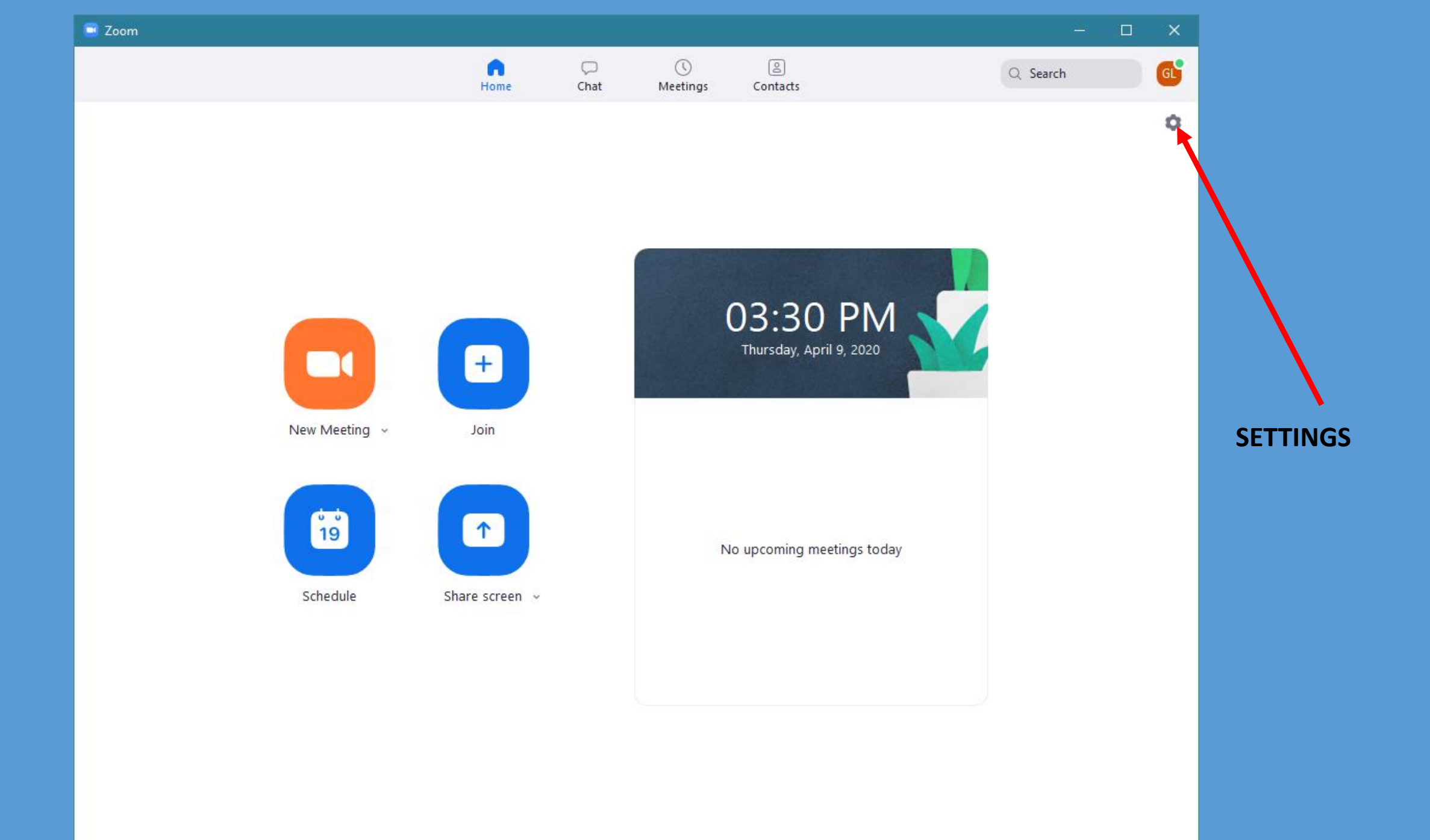

#### CLICK ON THE VIDEO SELECTION TO VERIFY THAT YOUR CAMERA IS ACTIVE AND THAT YOUR SETTINGS DISPLAY PROPERLY

|                 | Settings                                                                                                    |                                                                                                    | × |
|-----------------|----------------------------------------------------------------------------------------------------|----------------------------------------------------------------------------------------------------|---|
| VIDEO SELECTION | <ul> <li>Settings</li> <li>General</li> <li>Video</li> <li>Audio</li> <li>Share Screen</li> <li>Chat</li> </ul>        | <ul> <li>Start Zoom when I start Windows</li> <li>When closed, minimize window to the notification area instead of the task bar</li> <li>Use dual monitors ?</li> <li>Enter full screen automatically when starting or joining a meeting</li> <li>Automatically copy invite link once the meeting starts</li> <li>Always show meeting controls ?</li> </ul>                                                                                                | × |
|                 | <ul> <li>Background &amp; Filters</li> <li>Recording</li> <li>Profile</li> <li>Statistics</li> <li>Feedback</li> </ul> | <ul> <li>Ask me to confirm when I leave a meeting</li> <li>Show my connected time</li> <li>Remind me <u>5</u> minutes before my upcoming meetings</li> <li>Stop my video and audio when my display is off or screen saver begins</li> <li>Reaction Skin Tone</li> <li>Ask me to confirm when I leave a meeting</li> <li>Ask me to confirm when I leave a meeting</li> <li>Stop my video and audio when my display is off or screen saver begins</li> </ul> |   |
|                 | <ul><li>Keyboard Shortcuts</li><li>Accessibility</li></ul>                                                             |                                                                                                    |   |

#### CLICK ON THE AUDIO SELECTION TO SEE IF YOUR MICROPHONE AND SPEAKERS ARE OPERATING CORRECTLY

|           | Settings                                                                                                    |                                                                                                    |  |
|-----------|----------------------------------------------------------------------------------------------------|----------------------------------------------------------------------------------------------------|--|
| SELECTION | <ul> <li>General</li> <li>Video</li> <li>Audio</li> <li>Share Screen</li> </ul>                                                                                                    | Speaker         Test Speaker       Speakers (High Definition Audio Device)         Output Level:         Volume:                                                                                                    |  |
|           | <ul> <li>Chat</li> <li>Background &amp; Filters</li> <li>Recording</li> <li>Profile</li> <li>Statistics</li> <li>Feedback</li> <li>Keyboard Shortcuts</li> <li>Accessibility</li> </ul> | Microphone   Test Mic   Desktop Microphone (3- Microsoft® LifeCam St ♥   Input Level:   Volume:   Automatically adjust microphone volume   Suppress background noise Auto ♥ ⑦   Select the default noise suppression level (low) to optimize for music   Ringtones Default ♥ ⑦   Automatically join audio by computer when joining a meeting   Mute my microphone when joining a meeting   Press and hold SPACE key to temporarily unmute yourself   Sync buttons on headset |  |

AUDIC

## JOINING A MEETING

OPEN THE 'ZOOM' PROGRAM (APP) AND CLICK ON THE 'JOIN' ICON.

WHEN PROMPTED, ENTER YOUR DESIGNATED MEETING ID PROVIDED BY THE HOST OF THE MEETING (USUALLY IN A PRIOR EMAIL.

SOMETIMES A PASSWORD WILL BE REQUIRED. YOU SHOULD BE GIVEN THIS ALSO.

YOU MAY THEN BE ASKED TO WAIT FOR THE MEETING HOST TO ADMIT YOU TO THE MEETING. BE PATIENT.

YOU'RE IN!!!!

### JOIN A MEETING (ALTERNATE)

IF YOU RECEIVED A MEETING INVITATION IN AN EMAIL THAT CONTAINS A LINK TO THE ZOOM MEETING, YOU CAN ALSO USE THAT LINK TO JOIN THE MEETING. JUST CLICK ON THE LINK AND YOU WILL BE CONNECTED.

## CHECK YOUR MUTE SETTINGS

• SEE NEXT PAGE FOR DETAILS

## **CHECK YOUR MUTE SETTING**

IT IS QUITE BENEFICIAL TO JOIN A MEETING 'MUTED'. THAT WAY, ANY EXTERNAL SOUNDS IN YOUR HOUSE WILL NOT BE **HEARD, TO DISTURB OTHER CONVERSATIONS IN PROGRESS. CLICK THE MICROPHONE ICON ON THE LOWER RIGHT HAND** CORNER OF THE SCREEN. THE ICON WILL BE X-ED OUT, TO SHOW YOU ARE MUTED. WHEN YOU WANT TO SPEAK, YOU CAN CLICK IT AGAIN TO **UNMUTE, OR, PRESS THE SPACE BAR ON YOUR KEYBOARD. THIS** WILL UNMUTE YOU FOR AS LONG AS THE SPACEBAR IS PRESSED.

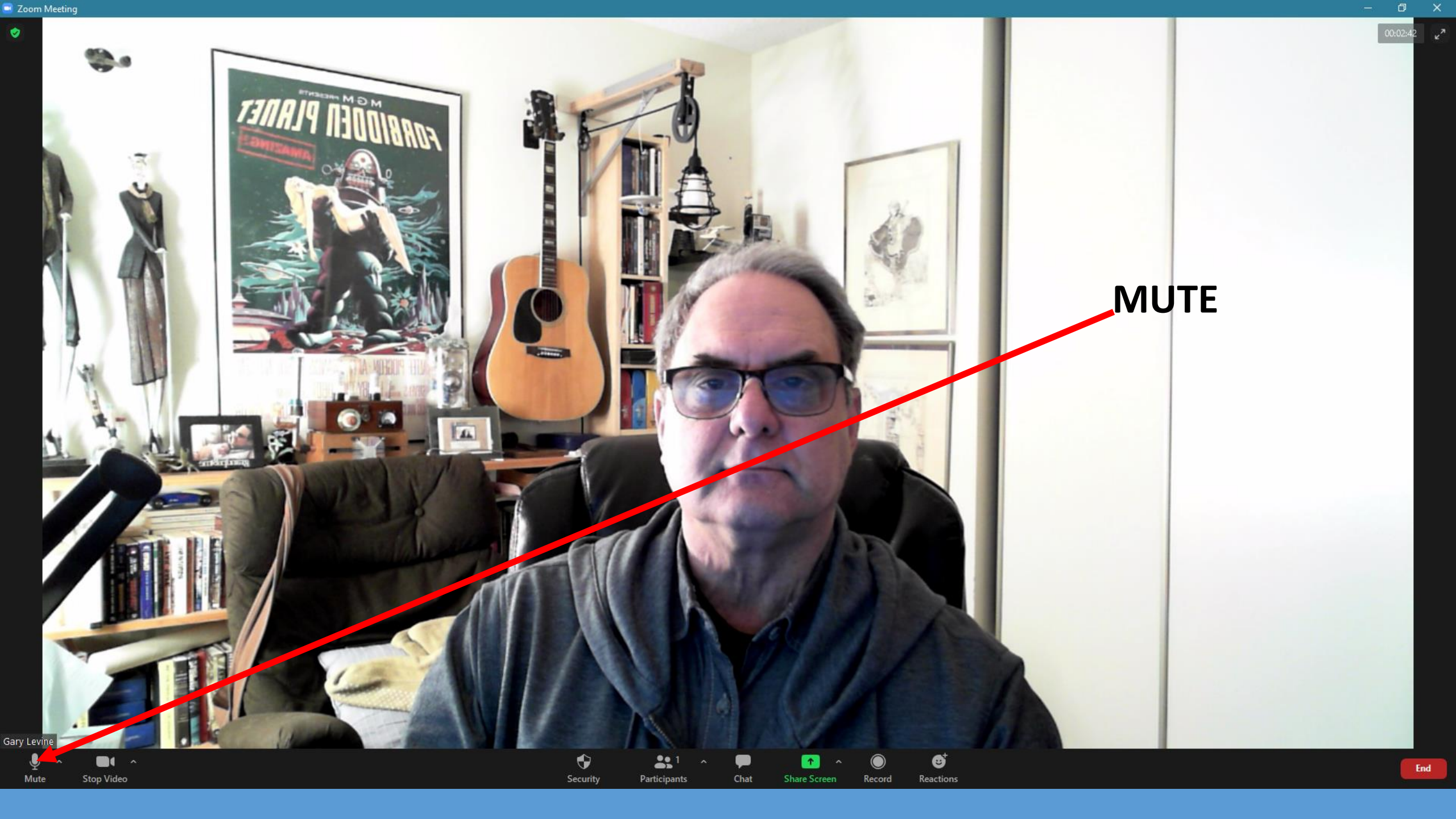

### **SEEING EVERYONE?**

MAKE SURE THAT YOU ARE IN 'GALLERY' MODE, TO SEE ALL MEETING PARTICIPANTS.

IN THE UPPER RIGHT HAND CORNER YOU SHOULD SEE AN ICON THAT SAYS 'VIEW'. CLICK ON IT TO SEE WHICH MODE YOU ARE IN. MAKE SURE 'GALLERY VIEW IS CHECKED'. YOUR SHOULD BE ABLE TO SEE ALL PARTICIPANTS IN THEIR OWN WINDOW. 😑 Zoom Meeting

#### SPEAKER/GALLERY VIEW ICON

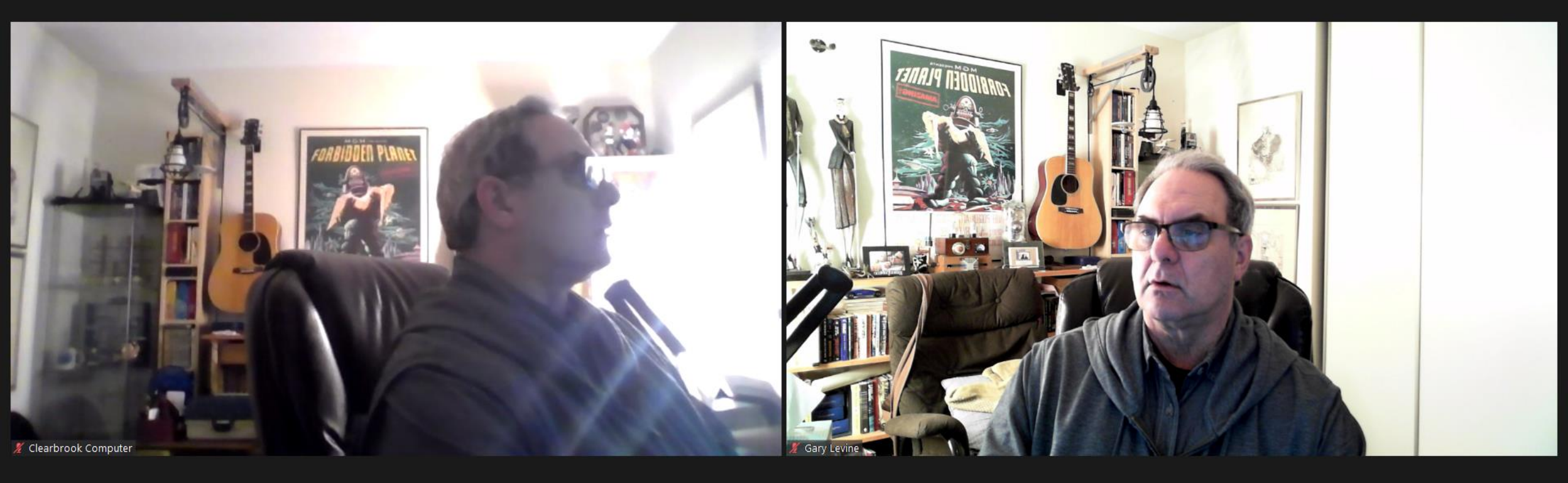

•

Security

**2** 2

Participants

T.

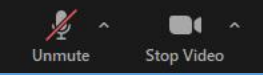

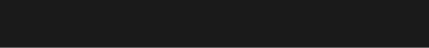

6

Reactions

 $\bigcirc$ 

Record

### **CHAT FUNCTION**

ZOOM GIVES YOU THE OPPORTUNITY TO CHAT PRIVATELY WITH OTHER PARTICIPANTS. IF YOU ARE THE HOST, OR IF THE HOST GIVES PERMISSION, YOU CAN CHAT WITH ANYONE WHO IS ON THE MEETING. WITHOUT PERMISSION, YOU MAY ONLY CHAT WITH THE HOST.

**VIDEO IS REQUIRED TO CHAT.** 

#### LOCATE THE 'CHAT' ICON ON THE BOTTOM OF YOUR SCREEN.CLICK ON IT

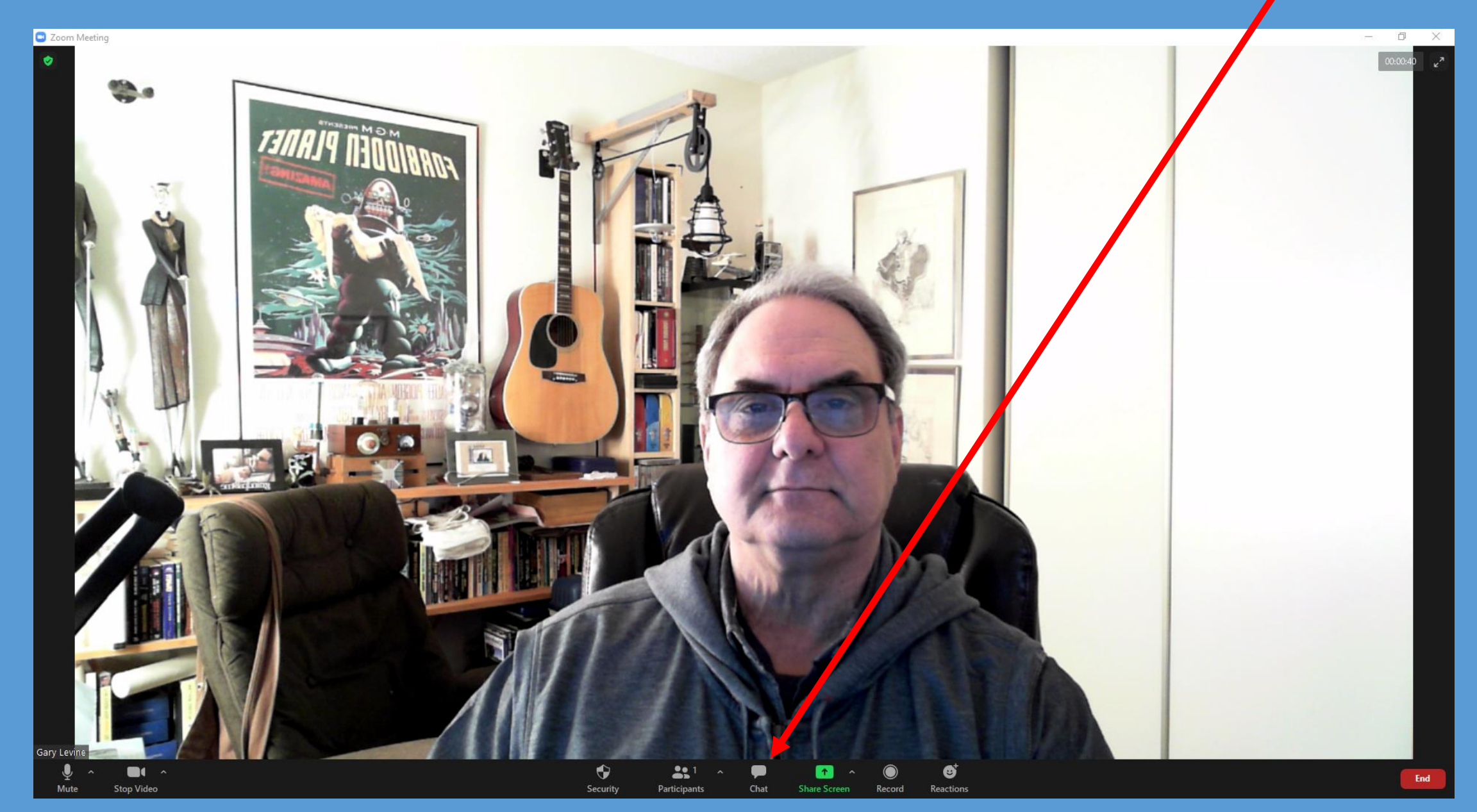

#### A CHAT WINDOW WILL OPEN UP ON THE RIGHT SIDE OF THE SCREEN

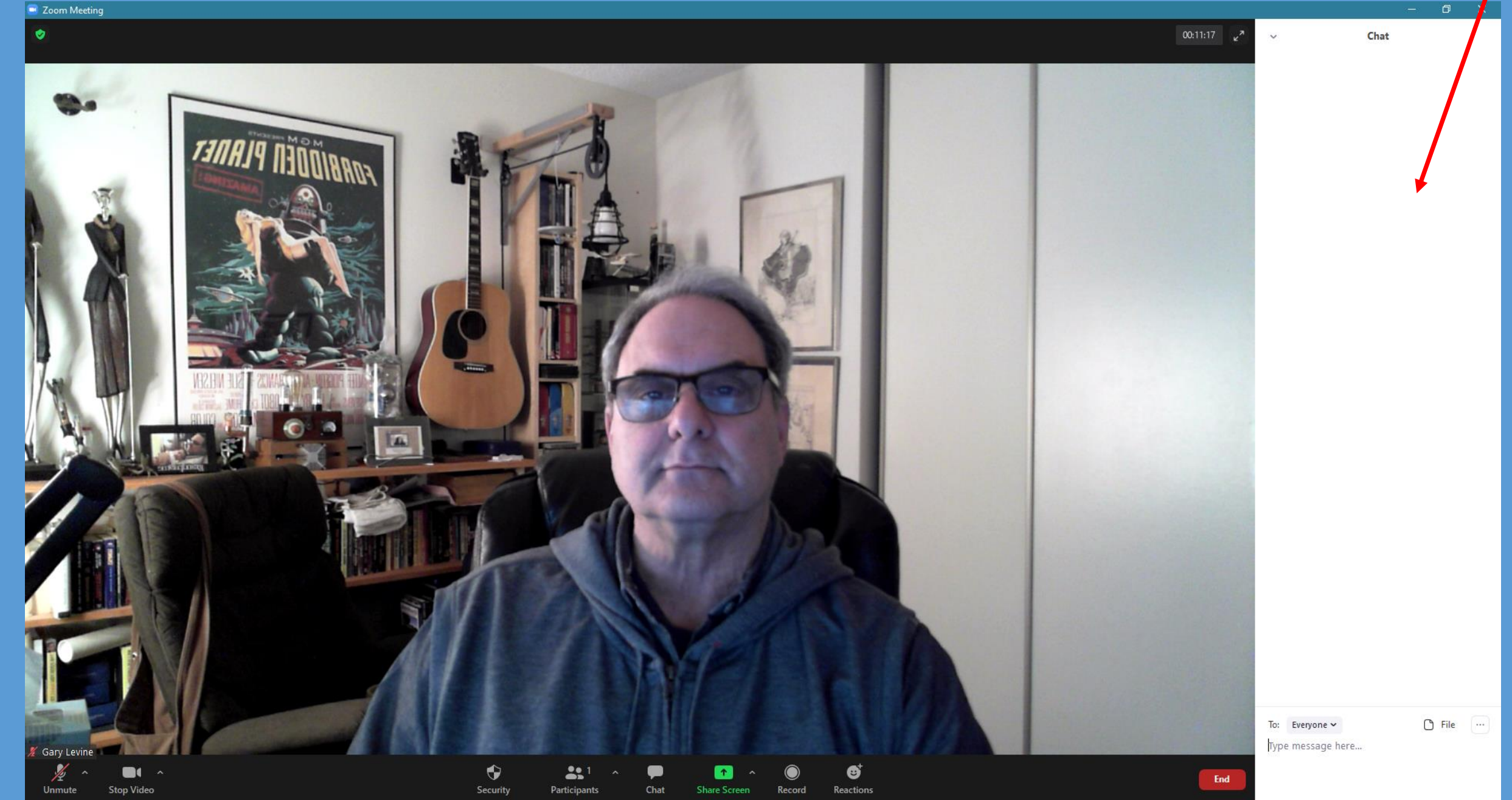

AT THE BOTTOM OF THE CHAT WINDOW, CLICK ON 'EVERYONE'. IF YOU HAVE PERMISSION TO CHAT WITH ANYONE, JUST CLICK ON THEIR NAME, AND START TYPING YOUR MESSAGE IN THE BOX. **PRESS 'ENTER' WHEN COMPLETE.** YOUR MESSAGE APPEARS AT THE TOP OF THE CHAT WINDOW, ALONG WITH ANY REPLIES FROM OTHERS. IF YOU HAVE NOT BEEN GIVEN PERMISSION, THE ONLY NAME THAT WILL APPEAR IS THE HOST, WHO YOU MAY CHAT WITH. YOU MAY ALSO SEND A CHAT MESSAGE TO 'EVERYONE'. THIS WILL GO TO ALL PARTICIPANTS. **REMEMBER: CHAT WILL ONLY WORK WITH VIDEO ENABLED.** 

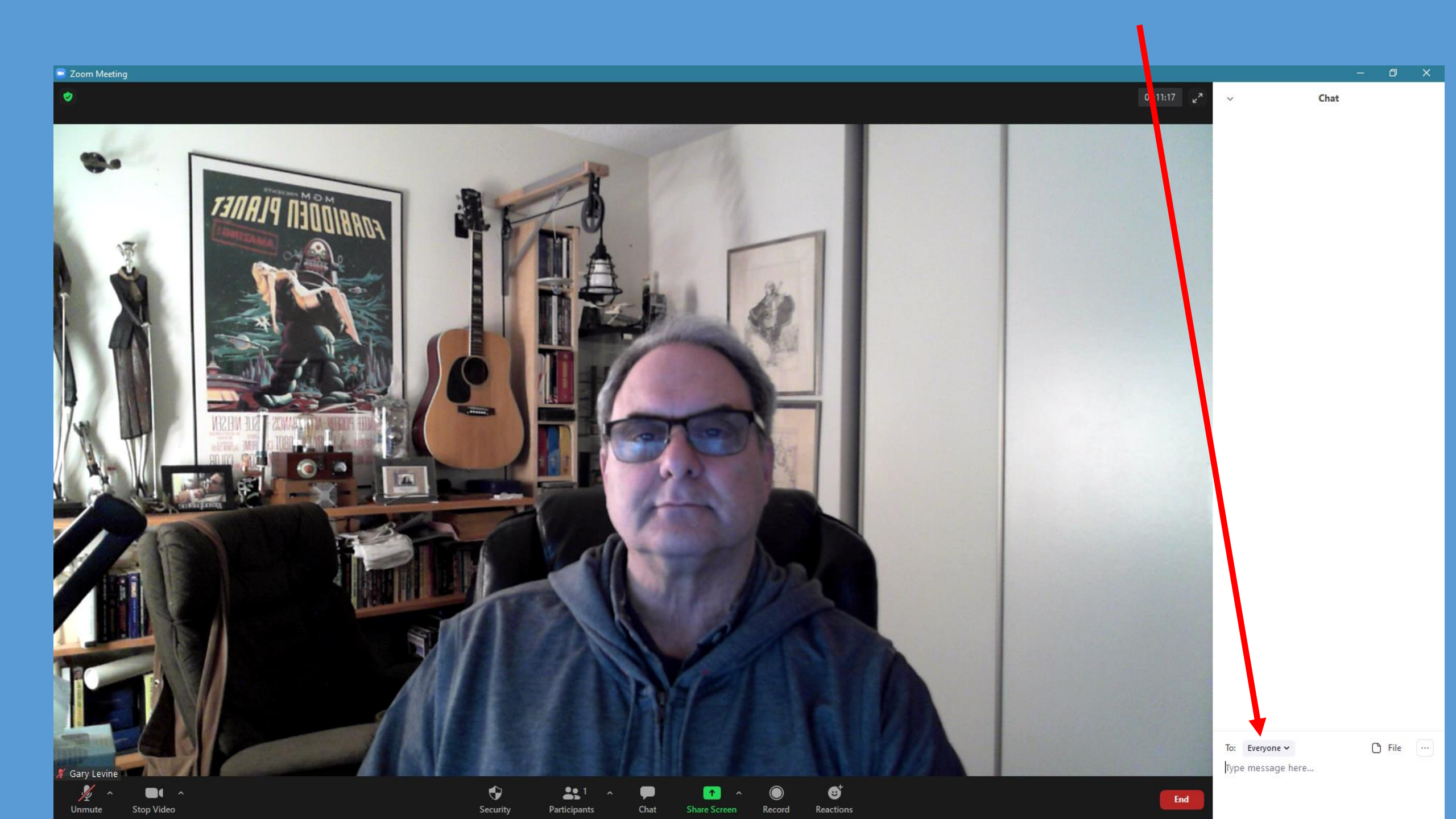

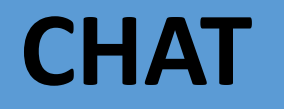

#### THE CHAT FUNCTION WILL WORK ON A PHONE AS WELL. JUST CLICK 'MORE' AND SELECT THE CHAT FUNCTION. SAME OPTIONS APPLY.

IT IS NOT RECOMMENDED TO USE THIS ON A PHONE, AS THE SCREEN WILL BE HIDDEN BEHIND OTHERS PARTICIPANTS AND WILL BE DIFFICULT TO READ.

## ZOOM

### **ON A TABLET**

### JOIN A MEETING

OPEN THE 'ZOOM' PROGRAM (APP) AND CLICK ON THE 'JOIN' ICON. WHEN PROMPTED, ENTER YOUR DESIGNATED MEETING ID PROVIDED BY THE HOST OF THE MEETING (USUALLY IN A PRIOR EMAIL.

YOU'RE IN!!!!

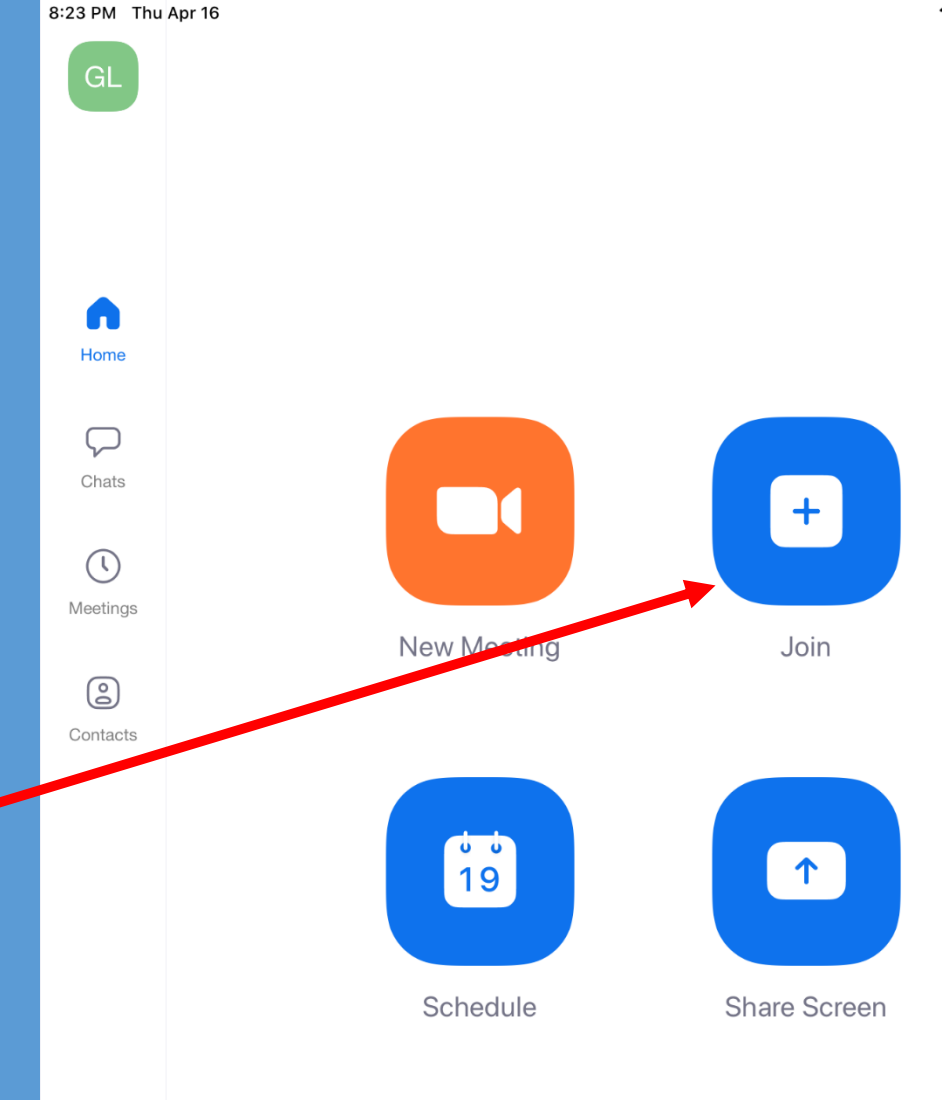

THIS IS YOUR HOME SCREEN ON A TABLET. DEPENDING ON YOUR TABLET MODEL, IT MIGHT LOOK SLIGHTLY DIFFERENT. APPLE VS ANDROID TABLETS HAVE THE SAME CONTROLS THOUGH. ALL FUNCTIONS ARE AVAILABLE

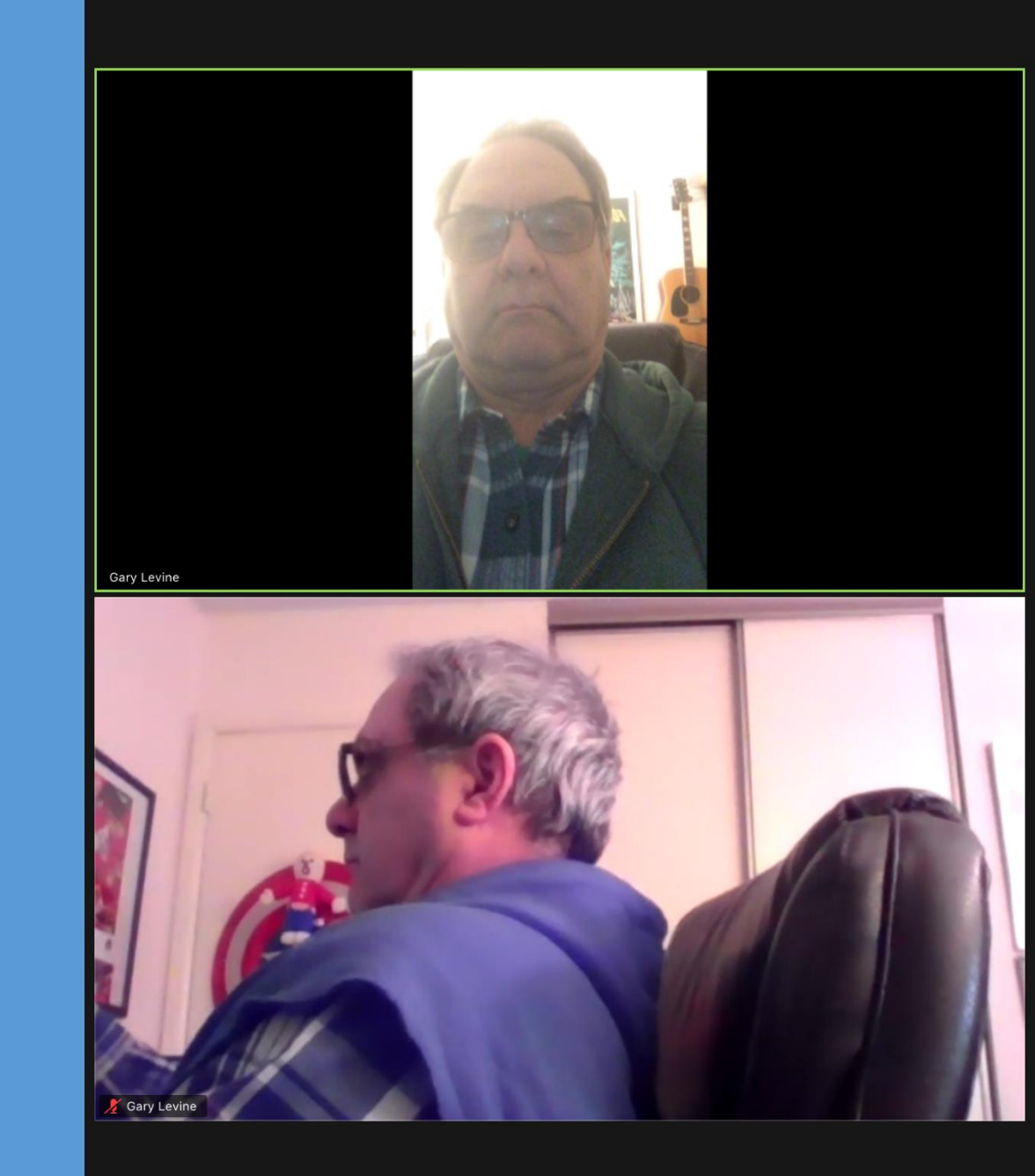

#### **ICON SETTINGS**

TO SEE YOUR ICONS AND SELECTIONS WHILE IN A MEETING, TOUCH THE SCREEN TO SHOW THEM. YOU SHOULD MAKE YOUR SELECTION WITHIN A FEW SECONDS THOUGH, AS THEY WILL BE HIDDEN AGAIN SOON.

YOU CAN KEEP THESE ICONS VISIBLE BY TOUCHING THE SCREEN AND TAPPING THE 'MORE' ICON ON THE UPPER RIGHT ...

**TAP 'MEETING SETTINGS'** 

TAP 'ALWAYS SHOW MEETING CONTROLS'

ALL FUNCTIONS WORK THE SAME AS ON PHONES, JUST THE ICON POSITIONS ARE DIFFERENT

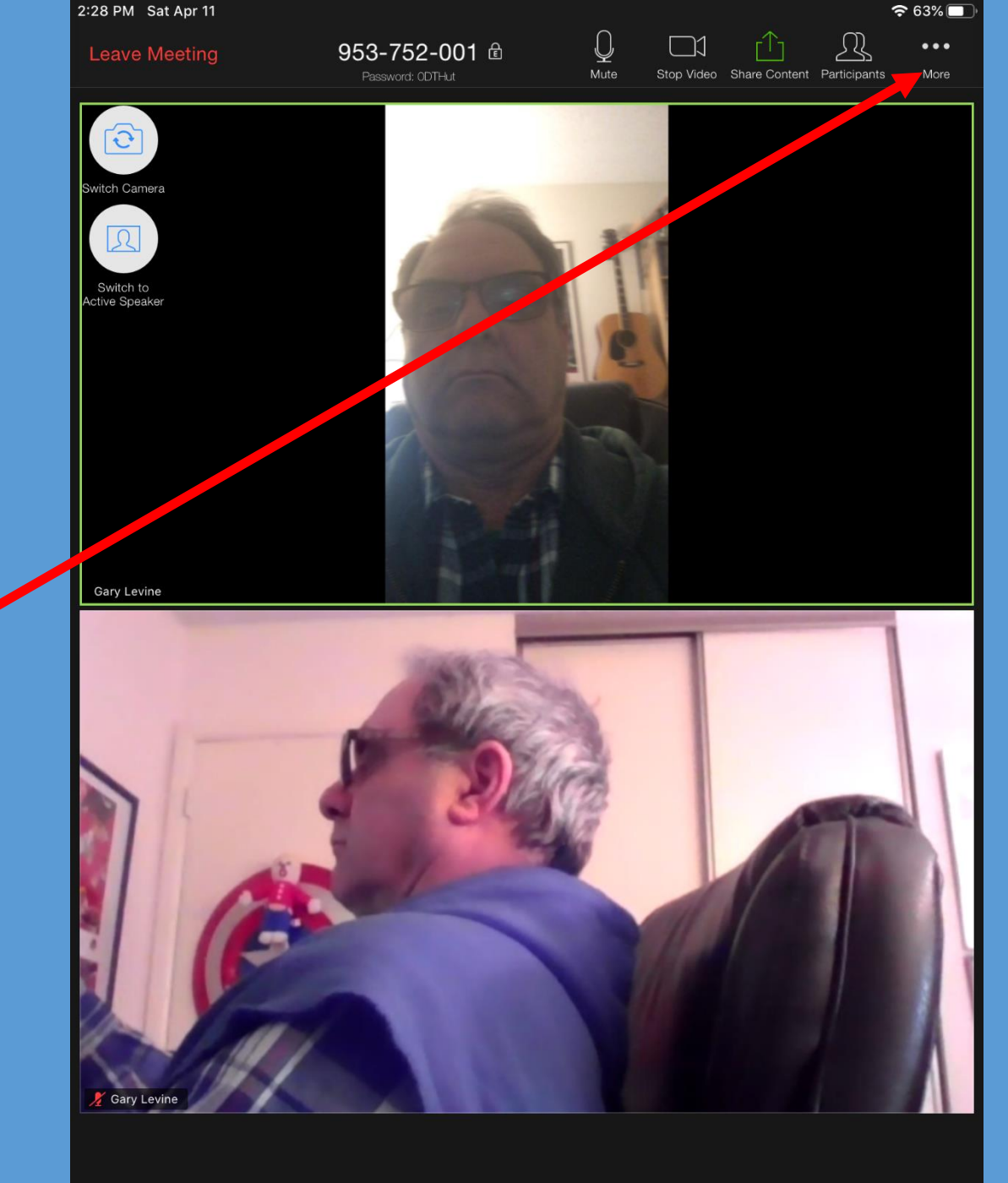

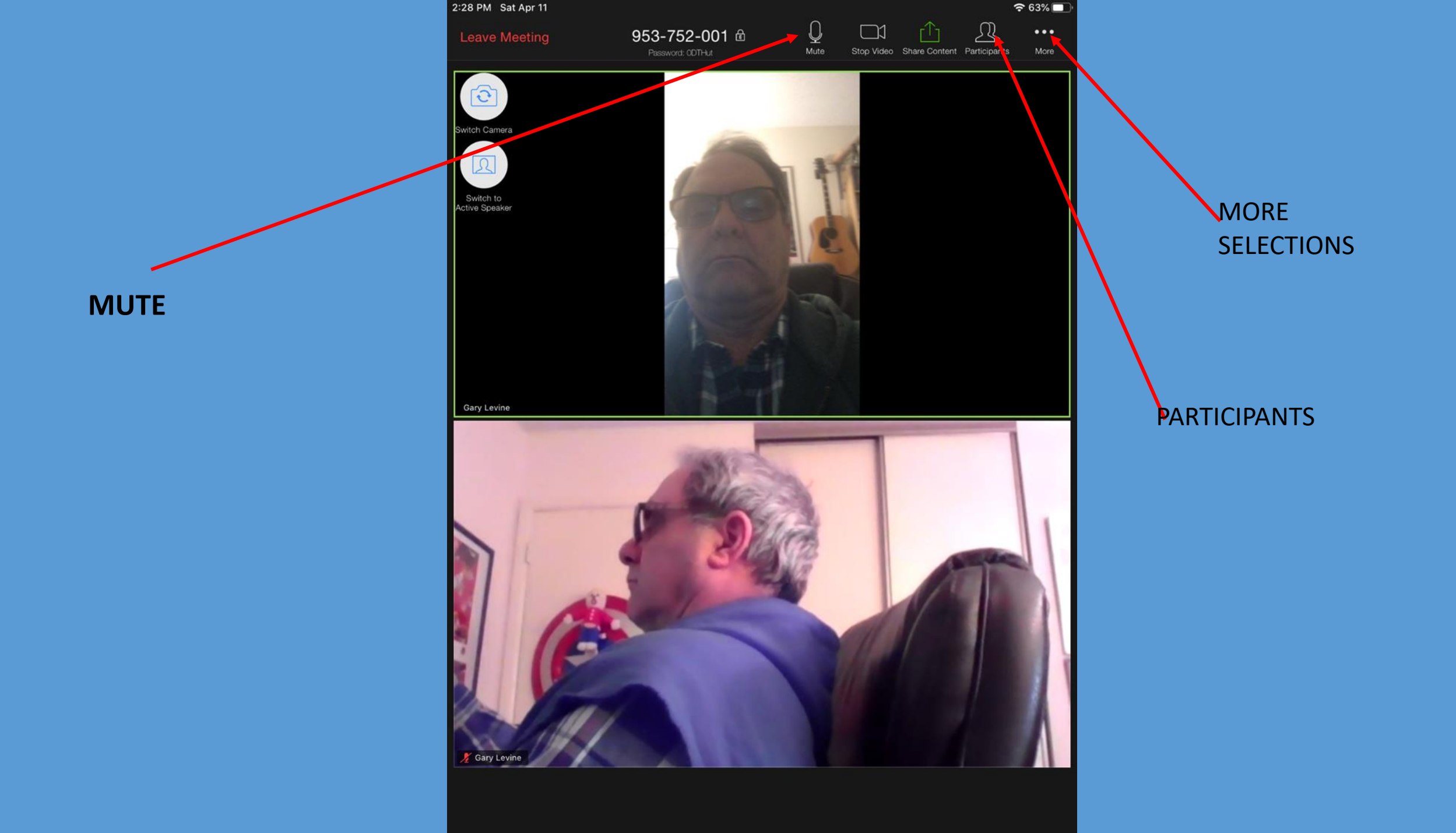

#### TOUCHING THE 'MORE' ICON ... SHOWS THIS MENU. HERE YOU CAN ADJUST YOUR MEETING SETTINGS.

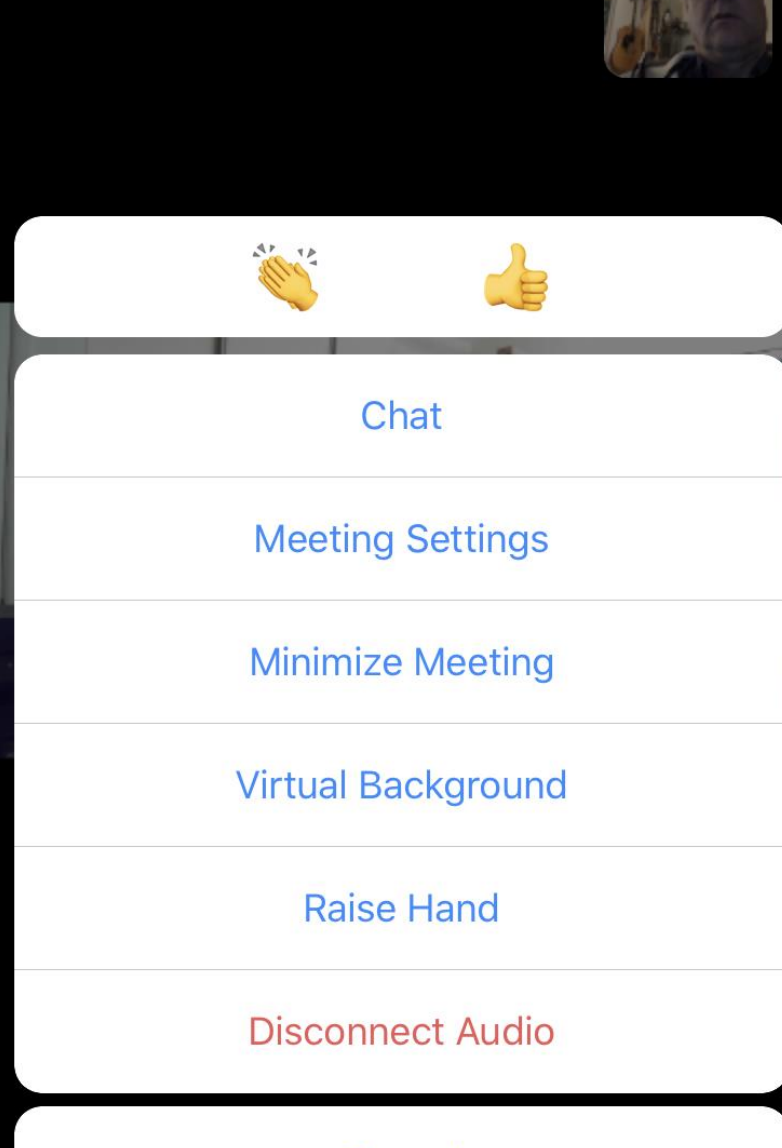

Cancel

### **CLEARBROOK COMPUTER GROUP**

CCGROUP96@GMAIL.COM